# Areas, Volumes and Arc Lengths Revision Sheet

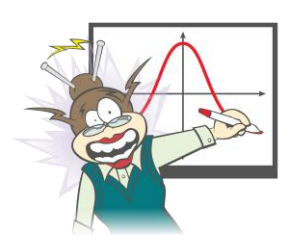

# Author: Stephen Crouch

Each of the questions included here can be solved using the TI-Nspire CX CAS.

## **Question 1**

Consider the function  $f: \mathbb{R}^+ \setminus \left\{\frac{1}{4}\right\} \to \mathbb{R}$ ,  $f(x) = \frac{1}{2\sqrt{x-1}}$ . Find the area *A* bounded by the graph of y = f(x), the *x*-axis and the lines x = 1 and x = 4, in the form  $\frac{1}{a}(a + \log_e(b))$ , where  $a, b \in \mathbb{Z}^+$ .

### Response:

## **Question 2**

If  $f(x) = \frac{x}{\sqrt{2x+1}}$ ,  $x \in \left(-\frac{1}{2}, \infty\right)$  and  $g(x) = -\frac{x}{\sqrt{3x+1}}$ ,  $x \in \left(-\frac{1}{3}, \infty\right)$ , find the area of the region bounded by the graphs of y = f(x), y = g(x) and the line x = 2, giving your answer in the form  $\frac{1}{27} \left(a\sqrt{5} + b\sqrt{7} + c\right)$ .

Response:

## **Question 3**

The region bounded by the curve with equation  $y = e^x + e^{-x}$ , the *x*-axis and the lines x = -1 and x = 1 is rotated about the *x*-axis to form a solid of revolution. Find the volume of this solid.

Response:

© Texas Instruments 2020.

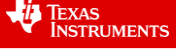

# **Question 4**

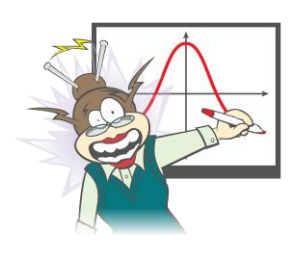

Į,

Texas Instruments

A parabolic bowl whose curved edge is modelled by the curve with equation  $y = \frac{1}{5}x^2$  has

water poured in to a depth of 12 cm. What is the volume of water in the bowl, in  $\text{ cm}^3$ ?

Response:

# **Question 5**

The curve shown below has equation  $y = \frac{2}{3}(x^2 + 1)^{\frac{3}{2}}$ . The arc of the curve from x = 3 to x = 6 is shown in bold. Find the exact arc length of the curve with equation  $y = \frac{2}{3}(x^2 + 1)^{\frac{3}{2}}$  over the interval  $x \in [3, 6]$ .

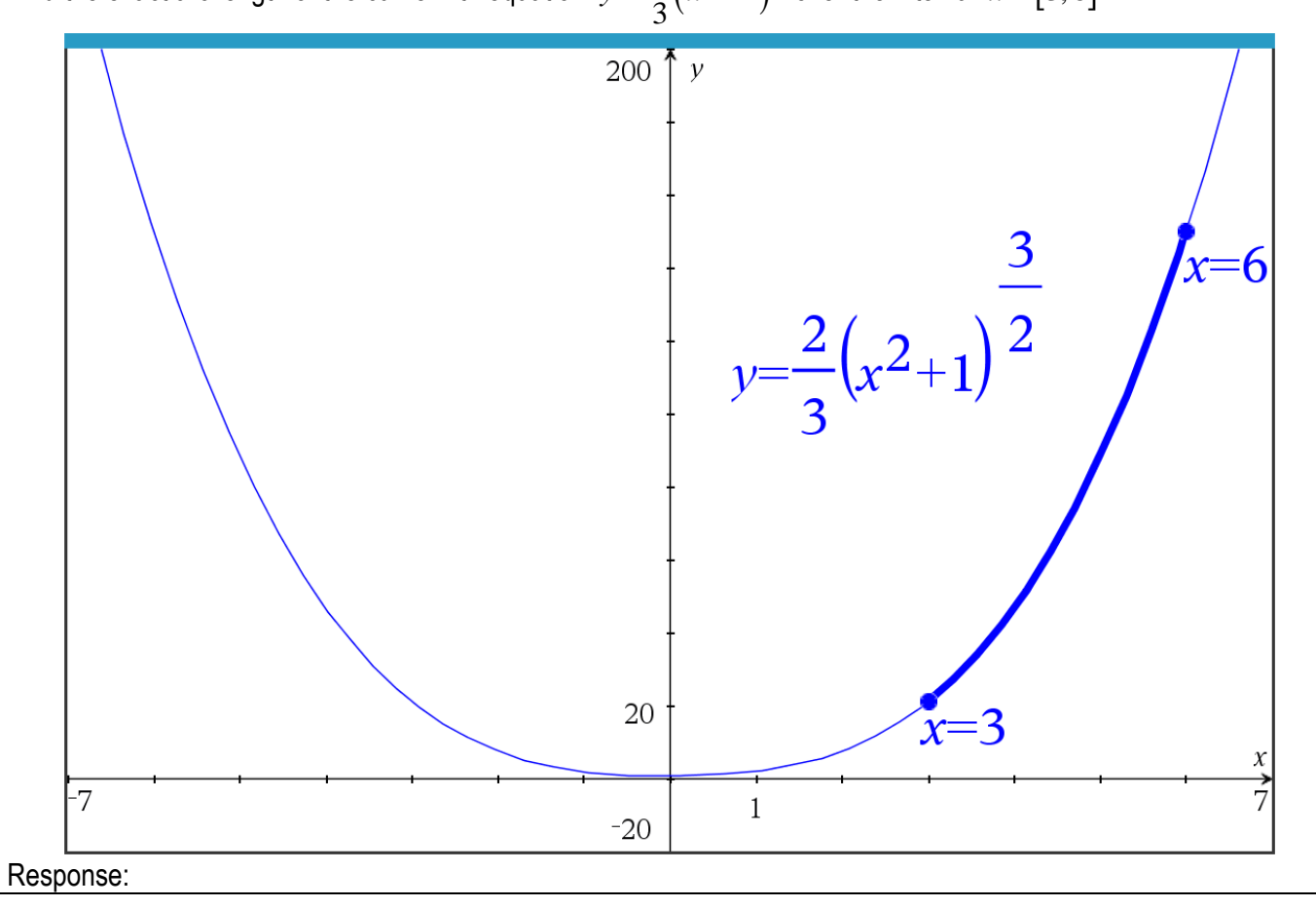

# **Answers**\*

## **Question 1**

 $A = \frac{1}{2} \left( 2 + \log_e \left( 3 \right) \right)$  square units

Define the function f(x) in a Calculator application, then sketch it in a Graphs application, to visualise the region considered in the question, especially to check if the region is above or below the *x*-axis.

Given that this region is above the x-axis, the area is given by the

integral  $A = \int_{1}^{4} \frac{1}{2\sqrt{x}-1} dx$ . Solving this by hand requires a u-

substitution, where  $u = \sqrt{x}$  and the integral is now

$$A = \int_{1}^{2} \frac{2u}{2u-1} du = \int_{1}^{2} \left(\frac{1}{2u-1} + 1\right) du$$

This integral is able to be calculated by hand.

Using the TI-Nspire CX CAS involves defining f(x) and performing the integration, then using the factor command to convert the answer into the required form.

# Question 2

$$\frac{1}{27} \left(9\sqrt{5} + 8\sqrt{7} + 13\right)$$
 square units

Define the functions f(x) and g(x) in a Calculator application, then sketch it in a Graphs application, to visualise the region bounded by the two curves and the line x = 2. The function that is "on top" and "below" the region can also be checked.

The area of the region is given by the integral

$$\int_{0}^{2} \left( \frac{x}{\sqrt{2x+1}} - \left( -\frac{x}{\sqrt{3x+1}} \right) \right) dx = \int_{0}^{2} \left( \frac{x}{\sqrt{2x+1}} + \frac{x}{\sqrt{3x+1}} \right) dx.$$

This integral is able to be calculated by hand using linear substitution(s).

Using the TI-Nspire CX CAS involves defining f(x) and g(x) and then performing the integration, with the factor command being used to express the answer as a single fraction, as required by the question.

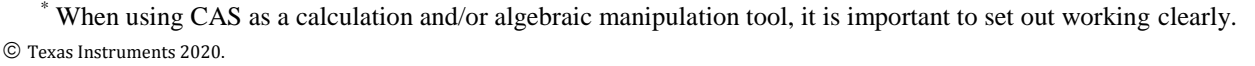

You may copy, communicate and modify this material for non-commercial educational purposes provided all acknowledgements associated with this material are maintained.

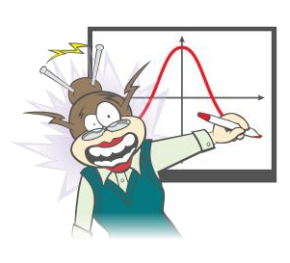

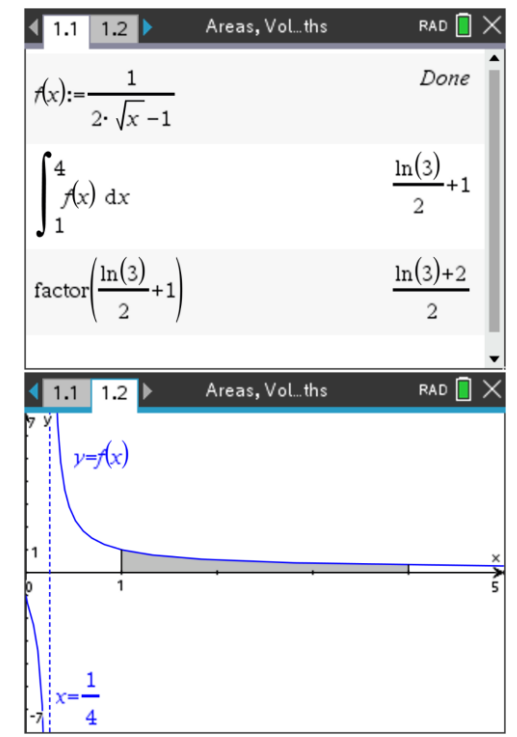

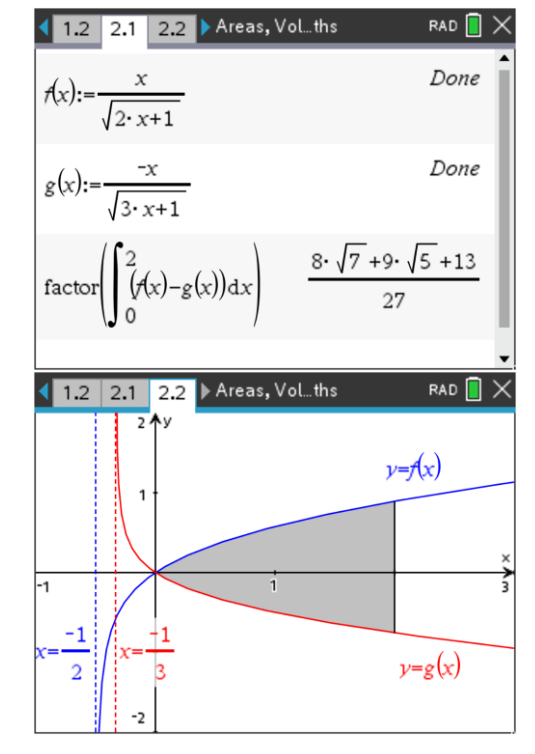

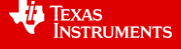

### **Question 3**

 $\frac{\pi}{e^2} \left( e^4 + 4e^2 - 1 \right)$  cubic units

Sketch the curve in a Graphs application, to visualise the region bounded by the curve, the *x*-axis and the lines x = -1 and x = 1. If desired, the solid of revolution may be sketched in a 3D Graphing page.

The volume of the solid is given by the integral  $\pi \int_{0}^{2} (e^{x} + e^{-x})^{2} dx$ .

This integral is able to be calculated by hand by expanding the integrand and integrating term-by-term.

Using the TI-Nspire CX CAS involves typing out the integral including the terminals, ensuring the  $\pi$  is preceding the integral, and finally using the expand command to express the result in a different form.

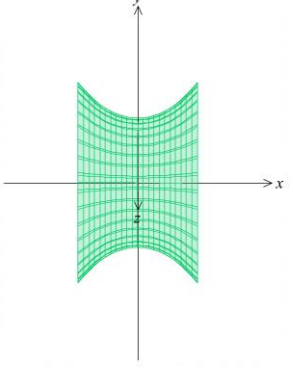

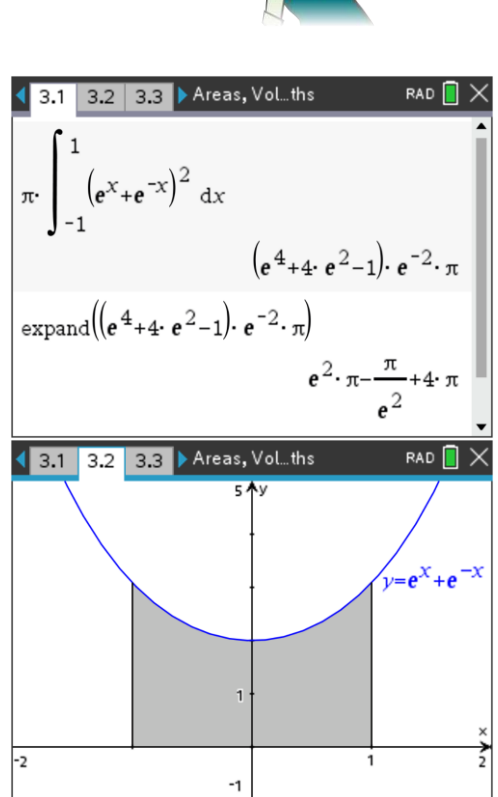

# **Question 4**

## $360\pi$ cm<sup>3</sup>

Rearrange the equation of the bowl's curve to make  $x^2$  the subject in terms of y. Then, in a Graphs application, sketch the curve to visualise the bowl and the water within, up to a height of 12 cm.

The volume of water is given by the integral  $\pi \int_0^{12} 5y dy$ . This integral is able to be calculated by hand using standard techniques.

Using the TI-Nspire CX CAS involves typing out the integral including the terminals, ensuring the  $\pi$  is preceding the integral.

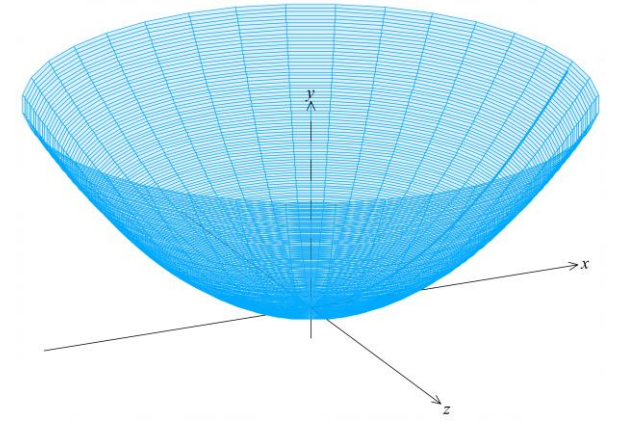

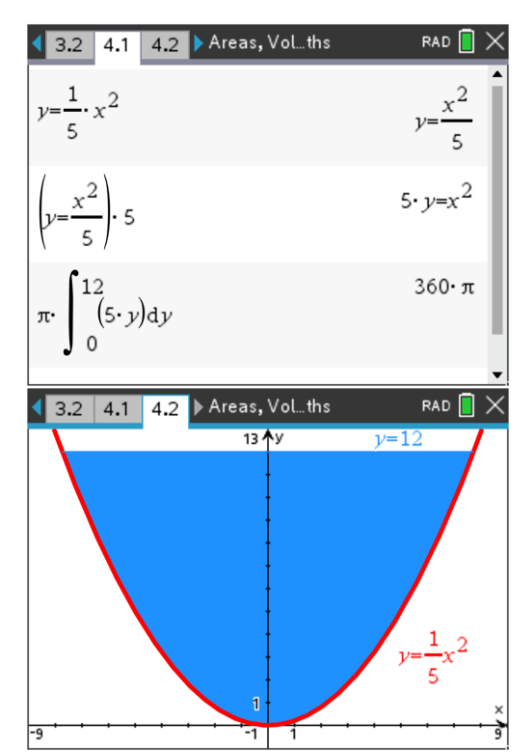

© Texas Instruments 2020.

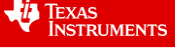

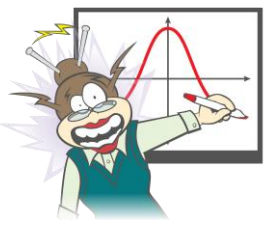

## **Question 5**

129 units

Define the equation of the curve as a function f(x)in a Calculator application, then define the derivative as df(x).

The required arc length is given by the integral

$$\int_{3}^{6} \sqrt{1 + \left(f'(x)\right)^2} dx.$$

This integral is able to be calculated by hand using various algebraic and calculus techniques.

Using the TI-Nspire CX CAS involves performing the integration with the appropriate defined derivative function, ensuring the terminals and variable of integration are correct.

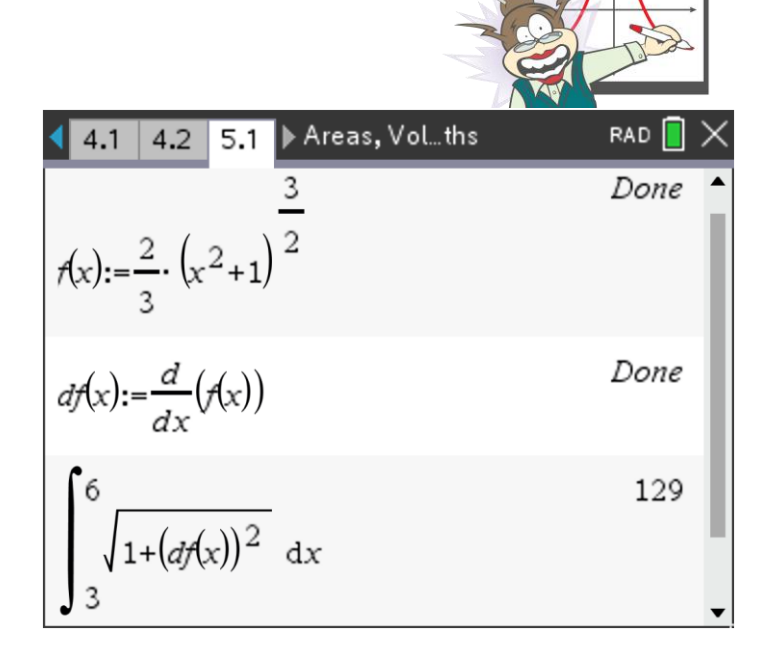

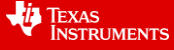